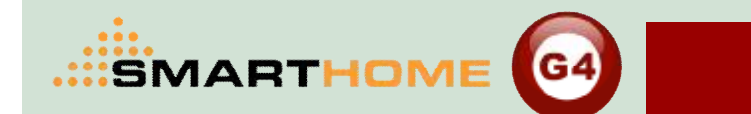

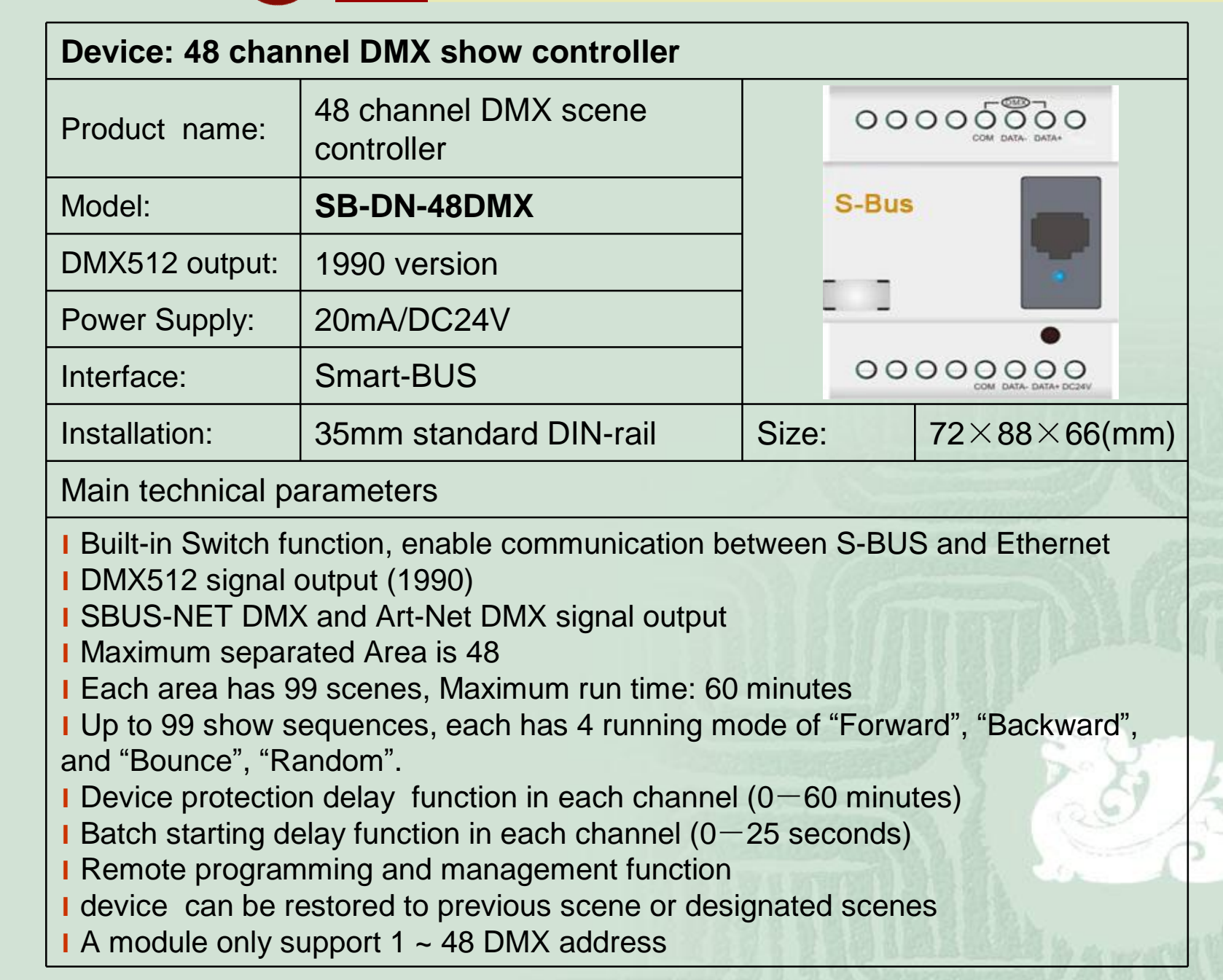

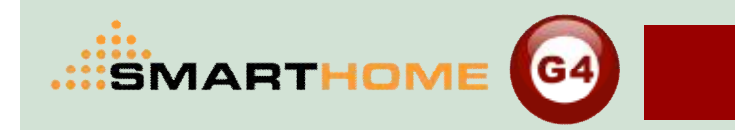

# What is DMX

Technology Association of American drama establish data communication standard DMX512(1987 version) in 1986, specialized for control of console and dimmer. The protocol extended its appliance to other stage lighting devices such as: color scroller, fogger, moving heads etc

After some modification and supplement in 1990, there comes the current implementation version DMX512/1990: (Digital Data Transmission Standard For Dimmer And Controllers).

DMX is abbreviation for Digital Multiplex, 512 means can simultaneously transmit 512 channels of dimming control signal in one pair of DMX data line

| Pin-Pin | Definition        |  |  |
|---------|-------------------|--|--|
| 1       | GND               |  |  |
| 2       | DMX signal(-<br>) |  |  |
| 3       | DMX signal<br>(+) |  |  |
| 4       | null              |  |  |
| 5       | null              |  |  |

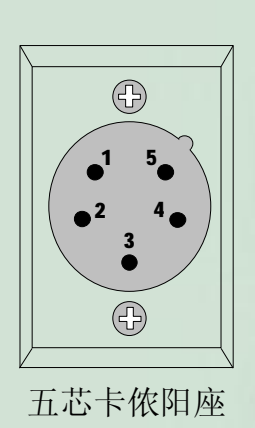

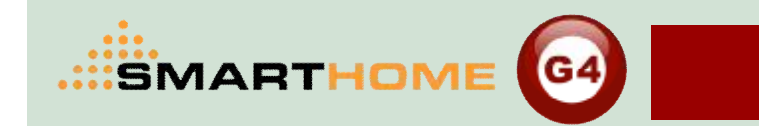

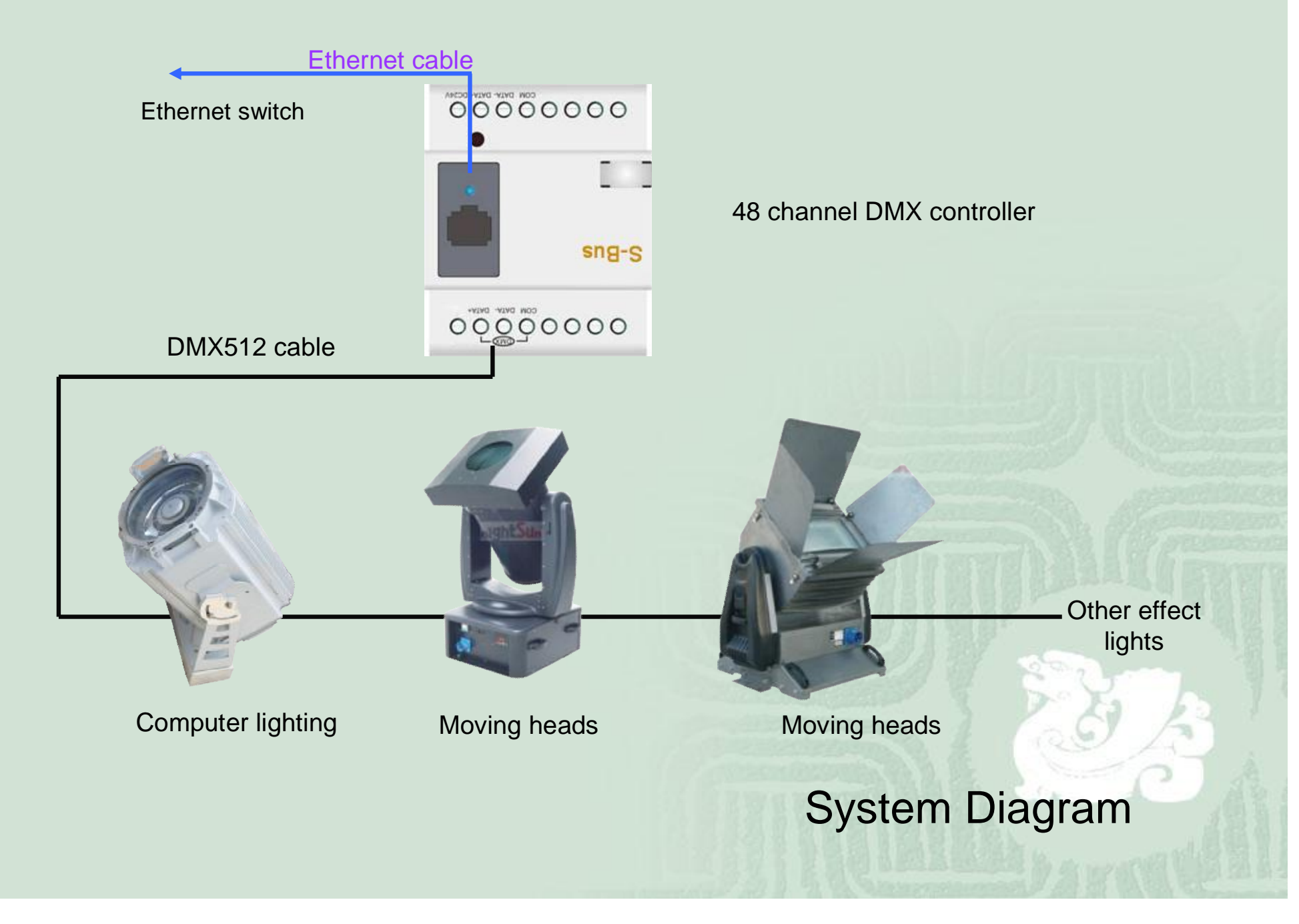

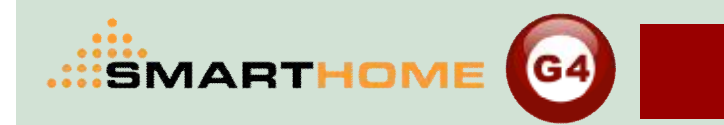

after completing correct connection, make your computer's IP address settings and DMX controller's IP address in the same segment. Such as: DMX controller's IP address: 192.168.18.5, then the computer's IP should be set to: 192.168.18.X, X can be the figures less than 254 and other than 5.

ensure that the correct IP address settings and normal communication, then open the Smart-BUS programming software, search online devices, select DMX controller and double-click to enter its programming interface.

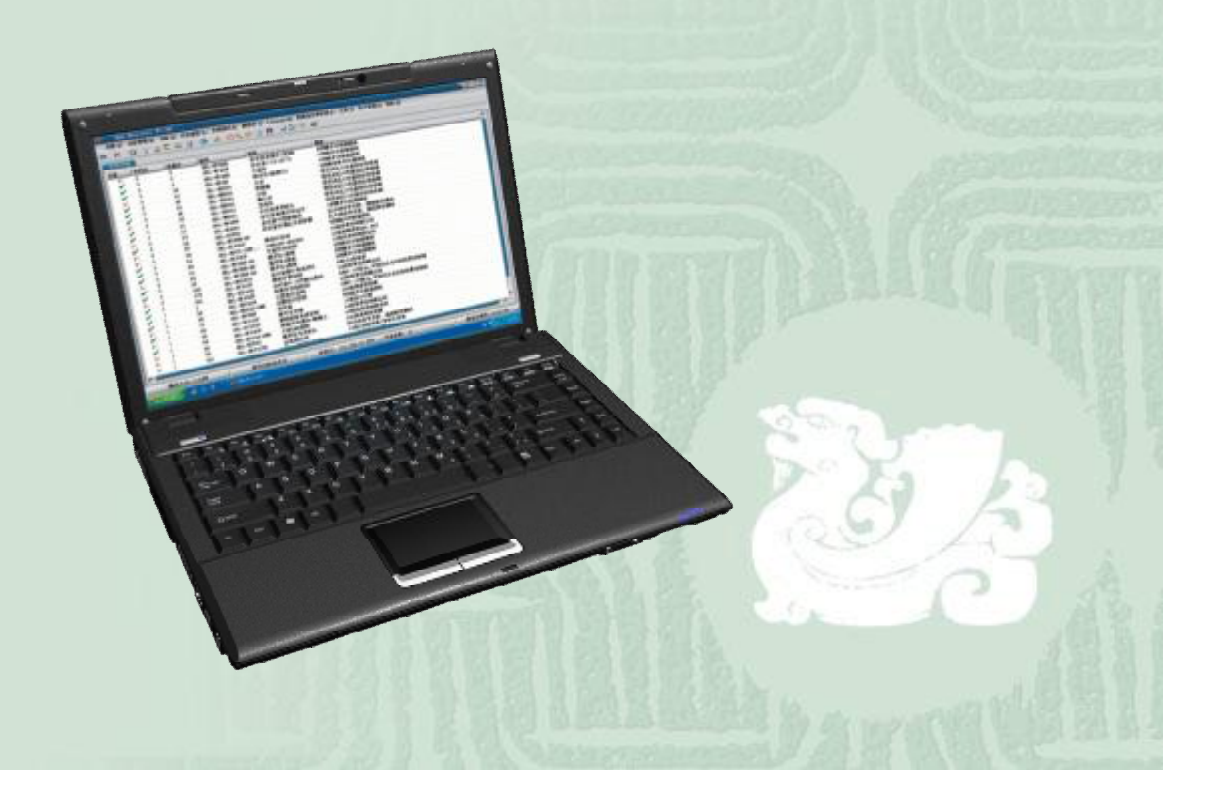

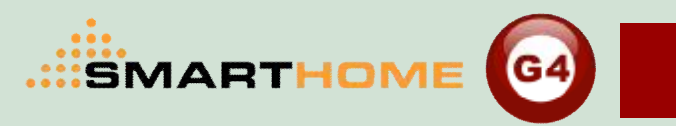

Smart Cloud Configuration Software V14.22 (C) SmartHome-Group (R) www.SmartHomeBus.com - 8 X Configure (C) Address(A) Pairing(P) Devices (B) Test(T) Language Backup (B) Developers(PS) Users(U) Other (D) Hotel Help (H) QX ■ 💥 🖾 🍥 A K + 9 4 📟 0 🖬 🛧 🎠 🖉 🖎 🔂 📑 🎔 🐜 💽 . • ON-line devices Status Subnet ID Device ID Model Remark Description 0000000000 22 V SB-RLY12c10A-DN Relay 12CH 10A/CH,DIN-Rail Mount Dimmer 48CH(with DMX) 34 SB-DN-48DMX SB-RSIP-DN 55 Smart cloud software Search on-line devices Scan DMX module Search on-line d Scan DMX/SMS Fast Sear Subnet. Add all Ω 255 254 uvanced Search: Subnet ID: V Device ID To Exit Stop Search Manually Add: Subnet ID: Device ID: Total Devices: 0 -Current on-line devices-Subnet ID Device ID Model Remark Description Status Active Lir 🛃 开始 6 🚯 🖸 🌉 DMX48ip module.ppt 🍟 未命名. bmp - 画图 🟮 Smart Cloud Con...

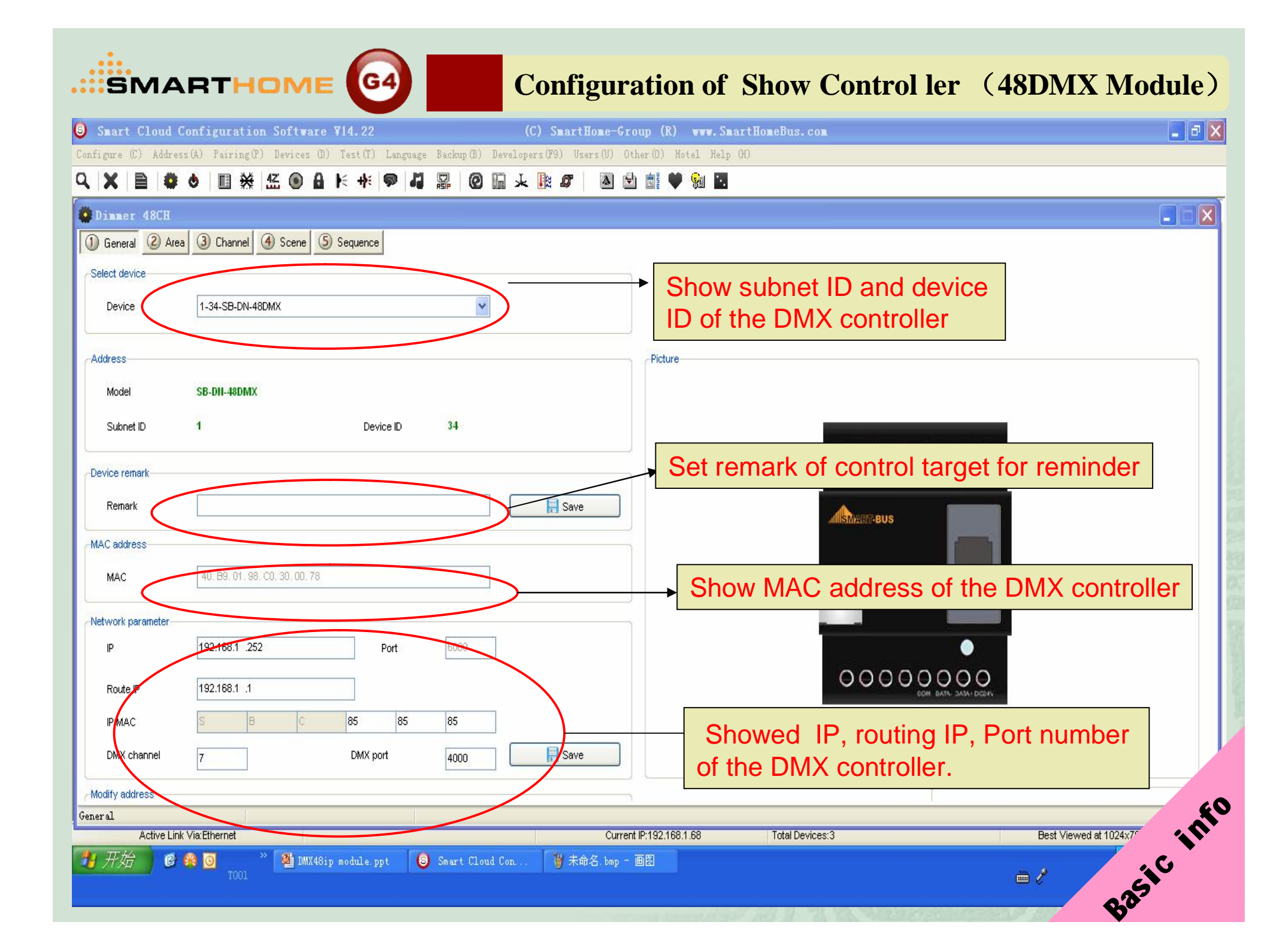

- 8 X Smart Cloud Configuration Software V14.22 (C) SmartHome-Group (R) www.SmartHomeBus.com Configure (C) Address(A) Pairing(P) Devices (B) Test(T) Language Backup (B) Developers(F9) Users(V) Other (D) Hotel Help (H) QX ■業盤●員ドキ 13 CT RSIP 0 1 + 1 0 A 🔄 📑 **8** 6 **9**1 Dinner 48CH X 1) General 2 Area 3 Channel 4 Scene 5 Sequence Select device 1. Area: divide all the channels of the v Total areas: Device 1-34-SB-DN-48DMX device into several areas for separate Current channel Current area 1-1control Channels of current area Area QTY of Channel Remark Remark Channel no. a no Area remark. Area setup. 2, show all the areas of the device 🤳 Exit and corresponding channels 3. show channels of selected Area of each area Area Active Link Via: Ethernet Current IP:192.168.1.68 Total Devices:3 Best Viewed at 1024x768 Resolution 🛃 开始 🏙 DMX48ip module.ppt 🍟 未命名.bmp - 画图 🕼 🙀 🧕 🏮 Smart Cloud Con. . i / 星期三

SMARTHOME (G4

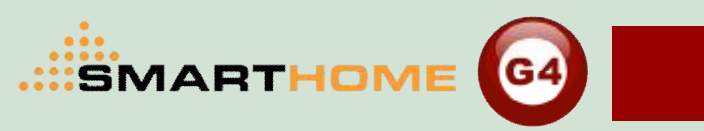

| Shart Lloud Configuration Software V14.22 (C) ShartHone-Group (K) VVV. ShartHoneBus. com                                   |          |
|----------------------------------------------------------------------------------------------------|----------|
| Configure (C) Address(A) Pairing(P) Devices (D) Test(T) Language Backup(B) Developers(P9) Users(U) Other(O) Hotel Help (H) |          |
|                                                                                                    |          |
| 😫 Dimmer 48CH                                                                                                    | ×        |
| 1) General 2 Area 3 Channel 4 Scene 5 Sequence                                                                             |          |
| Select device                                                                                                    |          |
| Device 1-34-SB-DN-48DMX                                                                                                    |          |
| General                                                                                                    |          |
| Current area 1- Data acquisition mode: Device Model: SB-DN-48DMX                                                           |          |
| Area modification Area modification                                                                                        |          |
| Area no. Remark Subnet ID: 1 Device ID: 34                                                                                 | <b>)</b> |
|                                                                                                    |          |
| Area no. Remark                                                                                                    |          |
|                                                                                                    |          |
|                                                                                                    |          |
| 1 Area Remark                                                                                                    |          |
|                                                                                                    |          |
|                                                                                                    |          |
|                                                                                                    |          |
|                                                                                                    |          |
| 2. Remark for each area                                                                                                    |          |
|                                                                                                    |          |
|                                                                                                    |          |
|                                                                                                    |          |
| Save 👖 Exit                                                                                                    |          |
|                                                                                                    |          |
| Active Link Via:Ethernet Current IP:192.168.1.68 Total Devices:3 Best Viewed at 1024x768 Resolution                        |          |
| 11 开始 🔮 🕸 🗿 🥂 🦉 DMX48ip module.ppt 🟮 Smart Cloud Con 🦉 未命名.bmp - 画图 🛛 🚺 🤱 Save after remark                                | 40       |
|                                                                                                    | E        |

- 8 X Smart Cloud Configuration Software V14.22 Configure (C) Address(A) Pairing(P) Devices (B) Test(T) Language Backup (B) Developers(P3) Users(V) Other(D) Hotel Help (H) ▲ K +K |♥ |↓ 鼎 0 🖬 🛧 🎠 🖉 QX 6 A 👻 re s **9** 1. area remark Dinner 48CH 1) General 2 Area 3 Channel 4 Scene Sequence • 5. increase or decrease Select device 2. Select an area channels of current area 1-34-SB-DN-48DMX Gener Device SB-DN-48DMX Data from undefined channels del: Current area 2. /ice ID: Suk 34 and defined ones Area Ret channels 48 Area no. Remark Area remark. Channels in current area -Channels waiting allocation ^ 27-Current area no. Area setup. 3 Max area no ()hannels 29. Clear All Select all <-31-Deselect all <-32without Select all <-33. 🚽 Exit Save Deselect all <-34. area Create New Area 36-Exit definition 3. Create new Channels of selected area Area Active Link Via:Ethernet Current IP:192.168.1.68 Total Devices:3 Best Viewed at 1024x768 Resolution 6 🛞 🖸 🌉 DMX48ip module.ppt Cloud Con. . < 🕲 😫 🔒 i / 星期三

SMARTHOME

(G4)

#### SMARTHOME Configuration of Show Control ler (48DMX Module) (G4) Smart Cloud Configuration Software V14.22 ↓ 0.4K/S 1 0.06K/S 👩 up (R) vvv. SmartHomeBus. com \_ 3 X Configure (C) Address(A) Pairing(P) Devices (B) Test(T) Language Backup(B) Developers(P3) Users(V) Other(D) Hotel Help (H) 0. 🗙 🖹 💩 🔥 🖪 💥 🕰 🎧 🗛 🗑 🖊 💭 🎯 💭 🖳 🖉 🔞 🖓 🖓 🖓 🚱 🖉 Dinner 48CH 1) General 2) Area 3) Channel 4) Scen 2 Edit patch X Select device-General Area information Data acquisition mode: Model: SB-DN-48DMX Device 1-34-SB-DN-48DMX Device Total areas: 3 Subnet ID: Device ID: 34 Current area 1-Remark -Channel modification-Area Modify patch Area no. Remark er limit Remark... Dimmer no. Channel no. Please input dimmer no. Load type. "initialize" is must the configuration of the one thing 512 To Lower limit. 🗸 ок Higher limit. 10 Modify synchronously 11 12 Initialize "Save" to exit Save q 10 10 Exit 11 Test(T) ... 12 12 Modify patch "patch" means the output channels of module corresponds controlled Patch. devices its actual dimming channels Channel Active Link Via:Ethernet Current IP:192.168.1.68 Total Devices:3 Best Viewed at 1024x768 Resolution 🎙 开始

😰 🙀 🖸

🕒 Smart Cloud Con. .

🏙 DMX48ip module.ppt

🔍 有道词典

i /

星期三

| Smart Cloud Configuration Software V14.22                                                                           | (C) SmartHome-Gro                             | up (R) 🛛 🕶 SmartHomeBus. o        |                                                                                                    |                               | - 8 🗙                                               |
|----------------------------------------------------------------------------------------------------|-----------------------------------------------|-----------------------------------|----------------------------------------------------------------------------------------------------|-------------------------------|-----------------------------------------------------|
| Configure (C) Address(A) Pairing(P) Devices (D) Test(T) Lan                                                         | guage Backup(B) Developers(F9) Users(U) Oth   | ner(D) Hotel Help (H)             |                                                                                                    |                               |                                                     |
| 9. ★ ■ ● ● ● ■ ※ 缶 ● ● ド + ●                                                                                        |                                               |                                   |                                                                                                    |                               |                                                     |
| Q Dimmer 48CH                                                                                                    |                                               |                                   |                                                                                                    |                               |                                                     |
| ① General     ② Area     ③ Channel     ④ Scene     ⑤ Sequence       Select device       Device     1-34-SB-DN-48DMX |                                               | Remark for e                      | ach channe                                                                                                    |                               | Area information<br>Total areas: 3                  |
|                                                                                                    |                                               |                                   |                                                                                                    |                               |                                                     |
| Current area 1-                                                                                                    | Current channel 1-                            |                                   |                                                                                                    |                               | Channel modification                                |
| Area no. Remark QTY of Channels                                                                                     | Channel no. Remark                            | Load type                         | Lower limit                                                                                                    | Higher limit                  | Bemerk                                              |
| 1 37                                                                                                    | 1                                             | Undefined                         | 0                                                                                                    | 100                           |                                                     |
| 2 5                                                                                                    | 2                                             | Undefined                         | o                                                                                                    | 100                           | Load type                                           |
| value, the output will becc<br><b>Higher Limit:</b> if set a hig<br>the output will become 10                       | her limit of the chan<br>0, the range of Lowe | nel, when dimr<br>er limit can be | ning up to maset to one set to one set to on | :0 0~ 99<br>100<br>eet the lo | ower limit value                                    |
|                                                                                                    | 10                                            | Undefined                         | 0                                                                                                    | 100                           |                                                     |
|                                                                                                    | 11<br>12<br>13<br>13                          |                                   | erties: gradu                                                                                                    | ual and                       | mutational                                          |
| "dispatch" means the ou<br>devices its actual dimmi                                                                 | Itput channels of m                           |                                   | onds contro                                                                                                    | lled Best                     | Viewed at 1024x768 Resolution                       |
| む开始                                                                                                    | Smart Cloud Con                               |                                   |                                                                                                    | - <i>2</i>                    | ● <sup>11:46</sup><br>● ● ● <sup>11:46</sup><br>星期三 |

....SMARTHOME G4

| Smart Cloud Configuration Software V14.22                                  | (C) SmartI          | Home-Group (R) vvv.SmartHomeBus.c     |             | <b>- 2</b> X                       |
|----------------------------------------------------------------------------|---------------------|---------------------------------------|-------------|------------------------------------|
| Configure (C) Address(A) Pairing(P) Devices (D) Test(T) Language Backup(B) | Developers(F9) Use  | ers(V) Other(O) Hotel Help (H)        |             |                                    |
| Q X ≧ Ø Ø II X 盔 ◉ & F +F ♥ 4 ₽ Ø                                          |                     | 🔺 🖻 💼 🎔 🐜 🔛                           |             |                                    |
| Dimmer 48CH                                                                |                     |                                       |             |                                    |
| 1) General 2) Area 3) Channel 4) Scene 5) Sequence                         |                     |                                       |             |                                    |
|                                                                            |                     | Select area                           |             |                                    |
| Device 4 24 SB DN 49DMV                                                    |                     | Area 1                                |             | 1 Select Area                      |
|                                                                            |                     | Area I-                               |             |                                    |
| Input scene no. from                                                       |                     | Current channel                       |             |                                    |
| Scene information                                                          |                     | Channels information of current scene |             | Area information                   |
| Scene no. Remark                                                           | Running time(mm:ss) | Channel no. Remark                    | Intensity % | Total areas: 3                     |
| 0                                                                          | 0:0                 |                                       | 0           |                                    |
| 1                                                                          | 0:0                 | 2                                     | 0           | Scene information                  |
| 2                                                                          | ):0                 | 3                                     | 0           | Current scene no.                  |
| 3                                                                          | 0:0                 | 4                                     | 0           | 0                                  |
|                                                                            |                     | 5                                     | 0           | Start scene no.                    |
|                                                                            |                     | 6                                     | 0           | 0                                  |
|                                                                            |                     | 7                                     | 0           | End scene no.                      |
| 2. Enter the scenes number,                                                |                     | 8                                     | 0           | 3                                  |
| type starting scene number                                                 |                     | 9                                     | 0           | Scene modification                 |
| and ending scene number                                                    |                     | <sup>10</sup> 3 remark of             | scenes      | Remark                             |
| and ending scene number                                                    |                     |                                       |             | Scene setup                        |
| According to actual demand                                                 |                     | 12                                    | 0           |                                    |
|                                                                            |                     | 13                                    |             |                                    |
|                                                                            |                     | 4. Setting o                          | f scenes 🖌  |                                    |
|                                                                            |                     | 15                                    |             | Next Exit                          |
| Scene                                                                      |                     |                                       |             |                                    |
| Active Link Via:Ethernet                                                   |                     | Current IP:192.168.1.68 Total Devic   | es:3        | Best Viewed at 1024x768 Resolution |
| 🎦 井佑 🔰 🙆 🍇 🧿 🥂 🎽 DMX48ip module.ppt 🛛 S Smart Cloud                        | l Con 🧼 🐼 J:\       | MX48ip module.ppt                     |             |                                    |
|                                                                            |                     |                                       |             |                                    |

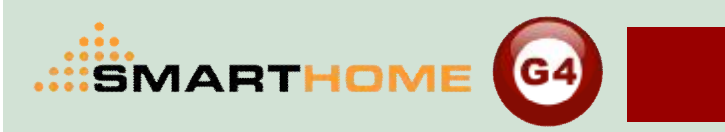

- 8 X Smart Cloud Configuration Software V14.22 Configure (C) Address(A) Pairing(P) Devices (B) Test(T) Language Backup(B) Developers(P3) Users(V) Other(D) Hotel Help (H) 🔹 o 🗉 💥 🖾 💿 🔒 H 👭 🗭 🎜 📟 🙆 🖬 🕹 🕅 🖉 🔺 🔄 📑 🎔 😪 🖪 QX Dinner 48CH Edit scene intensity ume General Current scene information ene Resume.. Data acquisition mode: Device Model: SB-DN-48DMX Current area 1-Current scene Subnet ID: 1 Device ID: 34 Modify running time synchronously Modify scene intensity synchronously Remark mation Oll-site run scene Modify scene running time Modify current scene intensity 3 Intensity (%) Scene no. Remark Running time (mm:ss) Channel no. Remark rmation 0 0:0 scene no. 0:0 0 0:0 0 ene no. 0 0 3. Set intensity of current scene ne no. 3 dification 2. Set running time of In. Remark. 10 0 current scene, equal to 11 0 12 0 the time from former 13 0 scene to current scene. 14 0 15 0 1. Click to set the sc Edit channels remark. Exit 🛃 开始 🕑 😭 🗿 🏽 DMX48ip module.ppt 🏮 Smart Cloud Con. . 4. Save current scene iiii 🥖 🖥 🔇 🖨 🖏 🖏 星期三

|                                                                                                    | Configuration of Show Control ler (481                            | DMX Modu                          |
|----------------------------------------------------------------------------------------------------|-------------------------------------------------------------------|-----------------------------------|
| Smart Cloud Configuration Software V14.22                                                                                                    | (C) SmartHome-Group (R) www.SmartHomeBus.com                      |                                   |
| figure (C) Address(A) Pairing(P) Devices (D) Test(T) Langu                                                                                                    | uage Backup(B) Developers(F9) Users(U) Other(O) Hotel Help (H)    |                                   |
| X ≧ Ø Ø E ※ Æ ® A F ₦ ₽                                                                                                    |                                                                   |                                   |
| Dimmer 48CH                                                                                                    |                                                                   |                                   |
| General 2 Area 3 Channel 4 Scene 5 Sequence                                                                                                    |                                                                   |                                   |
| Select device                                                                                                    | Calculation                                                       | - Run sequence                    |
| Device                                                                                                    | 1. Select sequence number                                         | Sequence no.                      |
| rrent Sequence 1-TEST Mode                                                                                                    | Forward and Backword mode Current step 1                          | Run Now Stop                      |
| equences 🔗 🔬                                                                                                    | d sequence in current area                                        | Area information                  |
| Sequence Remark Mode 1<br>1 TEST Forward and Bal                                                                                                    | eneral Data acquisition mode: Device Model: SB-DN-48DMX 01.0 01.0 | Total areas: 3                    |
|                                                                                                    |                                                                   | QTY of Sequences 1                |
|                                                                                                    | 3. input new-added sequences no                                   | QTY of Steps 4                    |
|                                                                                                    | Remark                                                            | Sequence                          |
| Ac                                                                                                    | dd sequence in current area                                       | Add                               |
|                                                                                                    | Input new-added sequence no.                                      | Free                              |
|                                                                                                    |                                                                   | Restore                           |
|                                                                                                    | Inactivate sequence no. 0                                         | Delete                            |
|                                                                                                    | Surplus sequence totality 99 2 Click add ico                      | n                                 |
|                                                                                                    | Surplus sequence space 99                                         | Bowerk                            |
|                                                                                                    | 4. Add Add                                                        | Sequence                          |
| and a second second sec |                                                                   | -Modify steps                     |
|                                                                                                    |                                                                   | Steps                             |
| uence                                                                                                    |                                                                   | 11 F ~                            |
| Active Link Via:Ethernet                                                                                                    | Current IP:192.168.1.68 Total Devices:3 Be                        | est Viewed at 1024x768 Resolution |
| 开始 🙆 🎕 🧿 🥂 😮 Smart Cloud Con                                                                                                    | 💽 Microsoft PowerP                                                |                                   |

| SMARTHOME 64                                                 | Configuration of Show                                     | v Control ler (48DMX Modu                 |
|--------------------------------------------------------------|-----------------------------------------------------------|-------------------------------------------|
| Smart Cloud Configuration Software V14.22                    | ↓ 0.7K/5 ↑ 0.1K/5 🟉 up (R) ••••. SmartHomeBus.            | con -                                     |
| igure (C) Address(A) Pairing(P) Devices (D) Test(T) Language | Backup(B) Developers(F9) Users(U) Other(O) Hotel Help (H) |                                           |
| X ≧ ♦ ♦ II X & 0 A K + 9 4                                   | 📰 🙆 🖬 🛧 🎼 🍠 🔺 🖄 🖬 🖤 🐜 🖬                                   |                                           |
| Dimmer 48CH                                                  |                                                           |                                           |
| ) General ② Area ③ Channel ④ Scene ⑤ Sequence                |                                                           |                                           |
|                                                              | Select area                                               | Bun sequence                              |
| Device 4 24 SB DN 49DMV                                      |                                                           | Sequence no.                              |
|                                                              | Alba [1-                                                  |                                           |
| rent Sequence 1-TEST Mode For                                | rward and Backword mode Current step 1                    | Run Novw Stop                             |
| equences                                                     | Steps of current sequence                                 | Area information                          |
| Sequence r Remark Mode Times                                 | Step totality Status Step no. Scene no.                   | Step time (mm:ss) Total areas: 3          |
| 1 TEST Forward and BaUnlimited                               | 4 useabl 1 n                                              | set o                                     |
|                                                              | 2 1-                                                      | 0:1.0 QTY of Sequences 1                  |
| (                                                            | 2-                                                        | 0:1.0 QTY of Steps 4                      |
|                                                              | 4 3-                                                      | 0:1.0 Sequence                            |
|                                                              |                                                           | Add                                       |
|                                                              |                                                           | Free                                      |
|                                                              |                                                           | Restore                                   |
| Ļ                                                            |                                                           |                                           |
| Cogueroso i                                                  | nformation                                                | Delete                                    |
| Sequences i                                                  | normation                                                 | Modify Sequence                           |
|                                                              |                                                           | Remark                                    |
|                                                              | steps of seque                                            | soce means                                |
|                                                              |                                                           | Modify steps                              |
|                                                              |                                                           | Steps                                     |
|                                                              | time of each st                                           | tep                                       |
| ence                                                         |                                                           |                                           |
| Active Link Via:Ethernet                                     | Current IP:192.158.1.58 Total Dev                         | vices:3 Best Viewed at 1024x768 Resolutio |
| 7737 🖉 🎉 🥝 🦈 🥛 Smart Cloud Con 🕍                             | DMX48ip module.ppt                                        |                                           |

#### SMARTHOME Configuration of Show Control ler (48DMX Module) Smart Cloud Configuration Software V14.22 - 8 X ↓ 0.2K/S † OK/S 🕖 up (R) www.SmartHomeBus.com Configure (C) Address(A) Pairing(P) Devices (B) Test(T) Language Backup(B) Developers(PS) Users(U) Other(D) Hotel Help (H) 🗎 🔹 🜢 🔳 🔆 🖾 🕥 🔒 🗄 🕂 🗭 🎜 🔛 @ 🛄 🗼 🖹 Ø QX 🔺 🖻 📑 🎔 🔞 🖪 Dinner 48CH 3 Channel 4 Scene 5 Sequence 1) General (2) Area Select device Run sequence Edit sequence information Sequence no. 1-34-SB-DN-48DMX Device General Stop Run Now Data acquisition mode: Device 1-TEST Current Sequence 3..Set running times Subnet ID: 1 Sequences Area information Sequence r Remark Remark Current area Total areas: 3

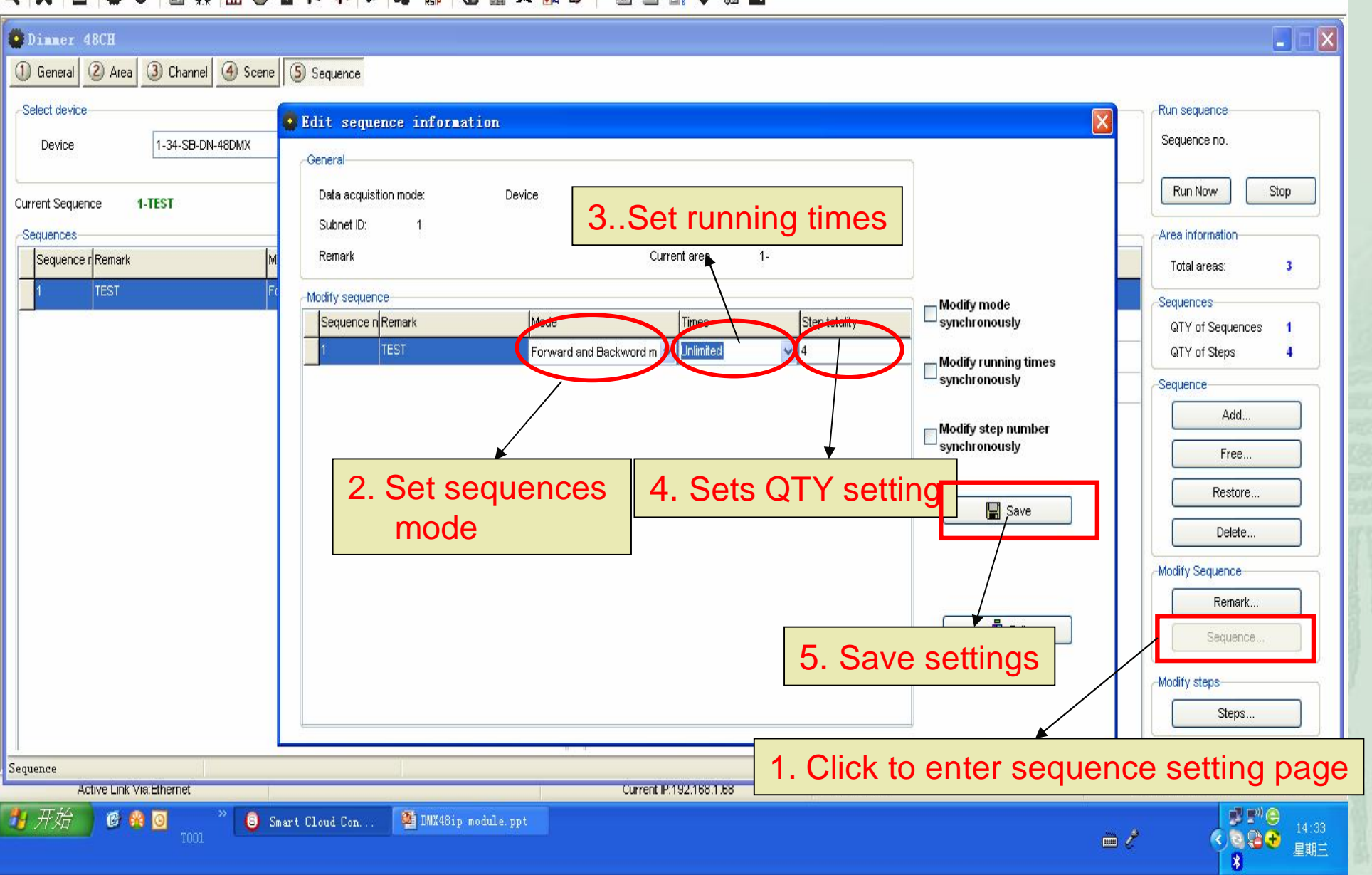

| Smart Cloud Configuration Software                                                                                                    | ¥14.22 🕹 0.3K/S 🕇 0K/S 🧯                                                                                                    | p (R) vvv. SmartHomeBus. com                                                                                                    |                                                                                                    |
|----------------------------------------------------------------------------------------------------|----------------------------------------------------------------------------------------------------|----------------------------------------------------------------------------------------------------|----------------------------------------------------------------------------------------------------|
| Configure (C) Address(A) Pairing(P) Devices (D)                                                                                                    | Test(T) Language Backup(B) Developers(F9) Users(U) O                                                                                                    | ther(0) Hotel Help (H)                                                                                                    |                                                                                                    |
|                                                                                                    | <b>₭ ₦ ୭ 4 </b> ₽ 0 0 ↓ <u>₿</u> ø   ≥ 6                                                                                                    |                                                                                                    |                                                                                                    |
| 😳 Dinner 48CH                                                                                                    | Edit step                                                                                                    |                                                                                                    |                                                                                                    |
| General 2 Area 3 Channel 3 Scene      Select device     Device     1-34-SB-DN-48DMX  Current Sequence     Sequences     Sequences     Sequence r Remark     Mode     1     TEST     Forwe | Ceneral Data acquisition mode: Subnet ID: 1 Remark Current area 1. Modify step information Step no. Scene no. Step time (n 1 0 0 0 1 0 0 1 0 0 1 0 0 0 0 0 0 0 0 | Model: SB-DN-48DMX<br>Device ID: 34<br>Current sequence 1-TEST<br>Current sequence synchronously<br>Save<br>Save<br>Ext<br>Curning time of each step | Run sequence<br>Sequence no.<br>Run Now Stop<br>Area information<br>Total areas: 3<br>Sequences<br>GTY of Sequences 1<br>GTY of Steps 4<br>Sequence<br>B. Save settings<br>Restore<br>Delete<br>Delete<br>Sequence |
|                                                                                                    | scenes number of (                                                                                                    | each step                                                                                                    |                                                                                                    |
| Sequence<br>Active Link Via Hiternet                                                                                                    | Curre                                                                                                    | nt IP:192.168.1.58 [cfal Devices:3                                                                                                    | Hest Viewed at 11/24x/68 Resolution                                                                                                    |
| 7777 1999 1999 1999 1999 1999 1999 1999                                                                                                    | Cloud Con 🌉 DMX48ip module.ppt                                                                                                    |                                                                                                    | ■ 2 (14:37<br>■ 2 (14:37<br>素 単則三<br>素                                                                                                    |

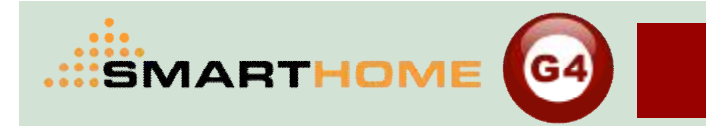

# Remark

- **i** DMX channel: The default configuration is 48.
- **i** DMX port: The default configuration is 5000.
- i 48 Chinnal DMX control module of the loop number corresponding DMX lamps and lanterns address

Design by Andy Oct 17,2012